# Sharp HealthCare's 2018 Compliance Education

### Code of Conduct Certification Module 5

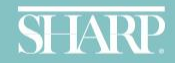

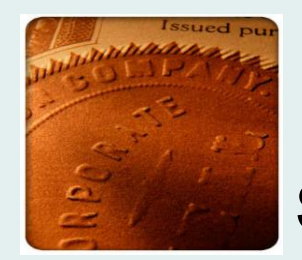

#### Sharp HealthCare's 2018 Compliance Education "Code of Conduct Certification"

In this module you will learn how to access a copy of Sharp HealthCare's **Code of Conduct** on the Compliance home page on SharpNET.

You will also complete an attestation that you have reviewed and agree to abide by Sharp's **Code of Conduct.** 

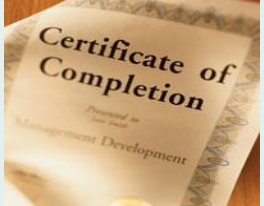

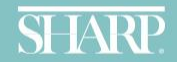

### Learning Objectives

At the end of this course you will be able to access a copy of Sharp HealthCare's *Code of Conduct* on the Compliance Home page on SharpNET.

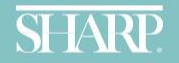

Sharp HealthCare's Code of Conduct is available on the Compliance home page on SharpNET.

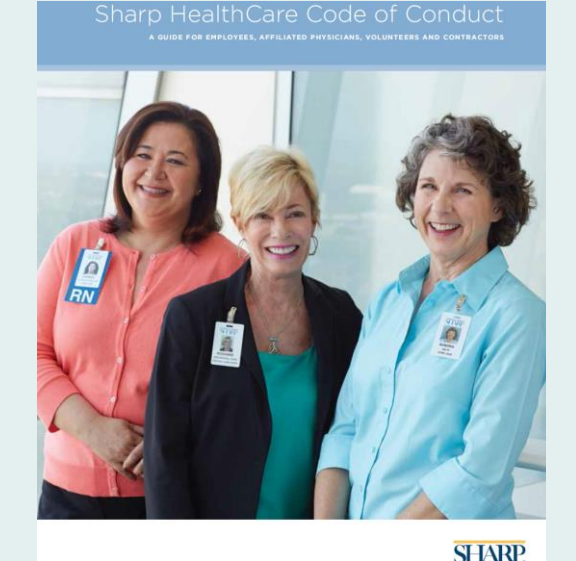

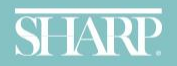

#### Accessing the Code of Conduct from SharpNet is as easy as 1 2 3.

 From the SharpNet intranet site, click on the Departments banner. Then click the Compliance tab as shown to the right.

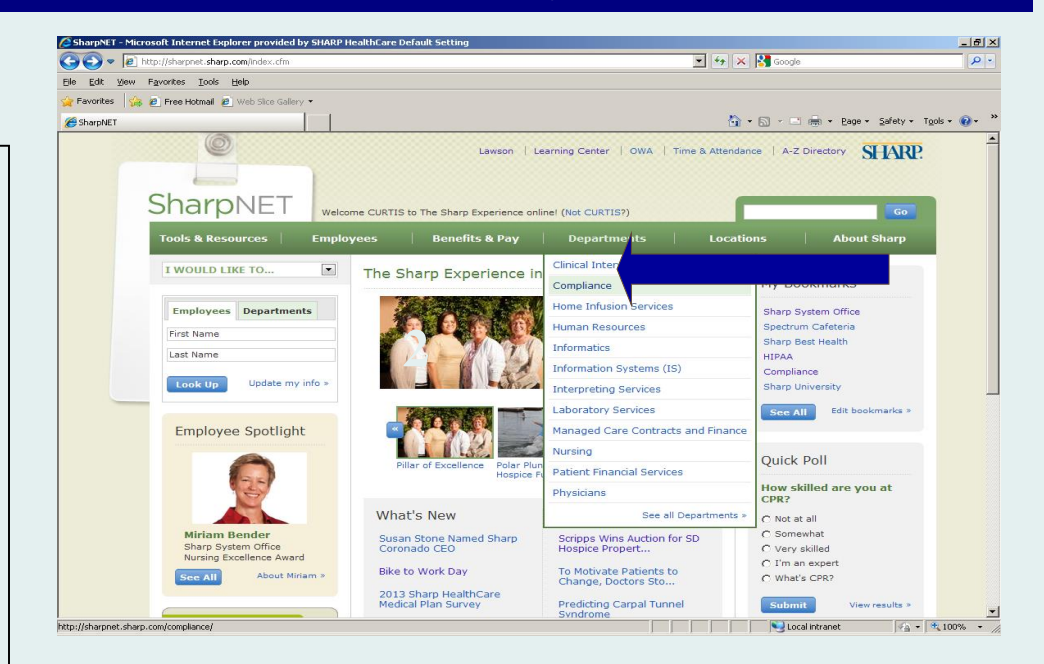

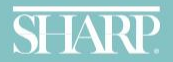

#### 2. Click on the

Code of Conduct tab.

| nce - Microsoft Internet Explorer provided by SHARP HealthCare Default Setting |                                                                                                    |                                 |          |  |  |  |
|--------------------------------------------------------------------------------|----------------------------------------------------------------------------------------------------|---------------------------------|----------|--|--|--|
| 🗢 😰 http://sharpnet.sharp.com/compliance/index.cfm                             |                                                                                                    |                                 |          |  |  |  |
| View Favorites Tools Help                                                      |                                                                                                    |                                 |          |  |  |  |
| 🍰 🔊 Free Hotmail 💋 Web Slice Gallery 🕶                                         |                                                                                                    |                                 |          |  |  |  |
|                                                                                | 4                                                                                                    | 🔹 🔊 - 📑 🌧 - Page - Safety - Too | ls • 🔞 • |  |  |  |
|                                                                                |                                                                                                    |                                 |          |  |  |  |
|                                                                                | Lawson   Learning Center   OWA   Time & Attend                                                                                                    | ance   A-Z Directory SHARP.     |          |  |  |  |
|                                                                                |                                                                                                    |                                 |          |  |  |  |
|                                                                                |                                                                                                    |                                 |          |  |  |  |
| SharpNET                                                                       | elcome CURTIS to The Sharo Experience online! (Not CURTIS?)                                                                                                    | Go                              |          |  |  |  |
|                                                                                |                                                                                                    |                                 |          |  |  |  |
| Tools & Resources Em                                                           | ployees Benefits & Pay Departments Loca                                                                                                    | tions About Sharp               |          |  |  |  |
|                                                                                | A & A + Drint - Realizerark - Contact Us                                                                                                    |                                 |          |  |  |  |
| I WOULD LIKE TO                                                                | BOOKINAK CONTACTOR MA                                                                                                    | MY BOOKMARKS                    |          |  |  |  |
| SharpNET > Compliance                                                          |                                                                                                    |                                 |          |  |  |  |
|                                                                                | Compliance                                                                                                    |                                 |          |  |  |  |
| Compliance                                                                     | •                                                                                                    | Employee Spotlight              |          |  |  |  |
| Code of Conduct                                                                | e was created to provide you with a central                                                                                                    |                                 |          |  |  |  |
| Documents                                                                      | location to access information about Sharp HealthCare's compliance                                                                                                    |                                 |          |  |  |  |
| Education                                                                      | program, ongoing compliance initiatives, and the compliance resources                                                                                                    |                                 |          |  |  |  |
| Ethics in Action                                                               | available to support you in all that you do at sharp. It embraces and<br>incorporates all elements of an effective program to prevent detect and                                                                         |                                 |          |  |  |  |
| MS-DRG                                                                         | incorporates an elements of an effective program to prevent, detect and<br>correct improper or inappropriate violations of law, statutes, and<br>regulations, and Sharp's policies and procedures. We hope you find this |                                 |          |  |  |  |
| Online Resources                                                               |                                                                                                    |                                 |          |  |  |  |
| Reporting Violations                                                           | site useful and we always welcome your input."                                                                                                    | Nursing Excellence Award        |          |  |  |  |
|                                                                                | - Paul Belton, Vice President, Corporate Compliance                                                                                                    | See All About Deene >           |          |  |  |  |
| Helpful Links                                                                  |                                                                                                    |                                 |          |  |  |  |
|                                                                                | Mission Statement                                                                                                    |                                 |          |  |  |  |
| Compliance Policies                                                            | It is important that Sharp HealthCare be recognized not only for the<br>quality of care and service that we provide, but also for the integrity and                                                                      |                                 |          |  |  |  |
| Institutional Review Board                                                     | ethical behavior of our bealth care providers, staff and all organizations                                                                                                    |                                 |          |  |  |  |
| JCAHO                                                                          | with which we are associated. It is the mission of the Corporate                                                                                                    |                                 |          |  |  |  |
| System Services                                                                | Compliance department to ensure that all Sharp HealthCare employees,                                                                                                    |                                 |          |  |  |  |
|                                                                                | physicians, volunteers and contractors treat patients with dignity and                                                                                                    |                                 |          |  |  |  |
|                                                                                | respect, and conduct business with integrity and honesty.                                                                                                    |                                 |          |  |  |  |
|                                                                                |                                                                                                    |                                 |          |  |  |  |

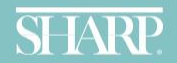

| Code of Conduct - Windows Internet Explorer       | 0                                                                                                    | replace Manufer 2014 Masse 3 - Certificate of Understanding - Microsoft Road-Road                                                                                                    |           |                                 |
|---------------------------------------------------|----------------------------------------------------------------------------------------------------|----------------------------------------------------------------------------------------------------|-----------|---------------------------------|
| Http://sharpnet.sharp.com/compliance/Comm         | nitment-to-Principles.cfm                                                                               | and the second second se                                                                                                    | - +, X 🔎  | Google                          |
| File Edit View Favorites Tools Help               |                                                                                                    |                                                                                                    |           |                                 |
| × 冠Convert ▼ 🗟 Select                             |                                                                                                    |                                                                                                    |           |                                 |
| 🔶 Favorites 🛛 🚖 🍸 what is google chrome 40 🍘 Code | e of Conduct 🛅 Corporate Compl                                                                          | iance 🛛 🕖 Free Hotmail 🔒 People and Groups 🍘 Web Slice Gallery 🔻 🎒 Website restore erro                                                                                                    | or        |                                 |
| 6 Code of Conduct                                 |                                                                                                    |                                                                                                    | 🏠 👻 🔝 👻 🖃 | 🖶 🔹 Page 👻 Safety 👻 Tools 👻 🕡 👻 |
| H                                                 | Helpful Links<br>Compliance Policies<br>HIPAA<br>Institutional Review Board<br>JCAHO<br>System Services | <ul> <li>you know now to handle drein or where to go for heap was alculated seen as these? Sharp Healthcare's Code of Conduct is your reference tool for ethical decision-making.</li> <li>Code of Conduct</li> <li>Sharp HealthCare is San Diego's leading healthcare organization. As such, we believe in leading by example and in safeguarding our reputation of integrity, honesty and doing the right thing – values upon which Sharp was built. The Code of Conduct integrates our mission, vision and values with our policies and procedures, and the professional standards that are in place throughout the Sharp system. The Code of Conduct provides clear directives for all to follow and applies to each and every one of us. It is your reference guide for understanding the standards and ethical framework in making good choices. The Code of Conduct is about each individual stepping up as a leader and a role model to help foster an ethical culture and maintain the high standards that underpin our reputation.</li> </ul> | Print o   | out your                        |
| 3. Scroll dov                                     | wn to                                                                                                   |                                                                                                    | Healt     | hCare's                         |
| Conduct I                                         | t link.                                                                                                 | The most important thing about ethics and our core values is that we at Sharp<br>HealthCare live them every day. This is one of the reasons we refocused and<br>relaunched the Code of Conduct with ethics and values as the centerpiece. A<br>PDF version of The Code of Conduct can be accessed at this link:<br>Sharp Code of Conduct                                                                                                    | Code of   | f Conduct                       |
|                                                   |                                                                                                    | A 7 Directory   Lawson   Lascring Capter   OWA   Time & Attendance                                                                                                    |           |                                 |

7

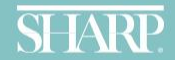

## **Exit Instructions:**

We hope this course has been informative and helpful.

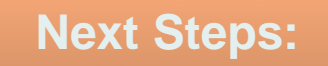

Click on the "X" (close button) in the upper right hand corner of the screen when you are ready to complete the requirements for this course.

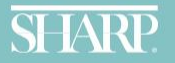